# 第2章 利用者情報の変更

# (1) パスワードの変更

 「マイメニュー」の「利用者情報の変更」を選択して ください。

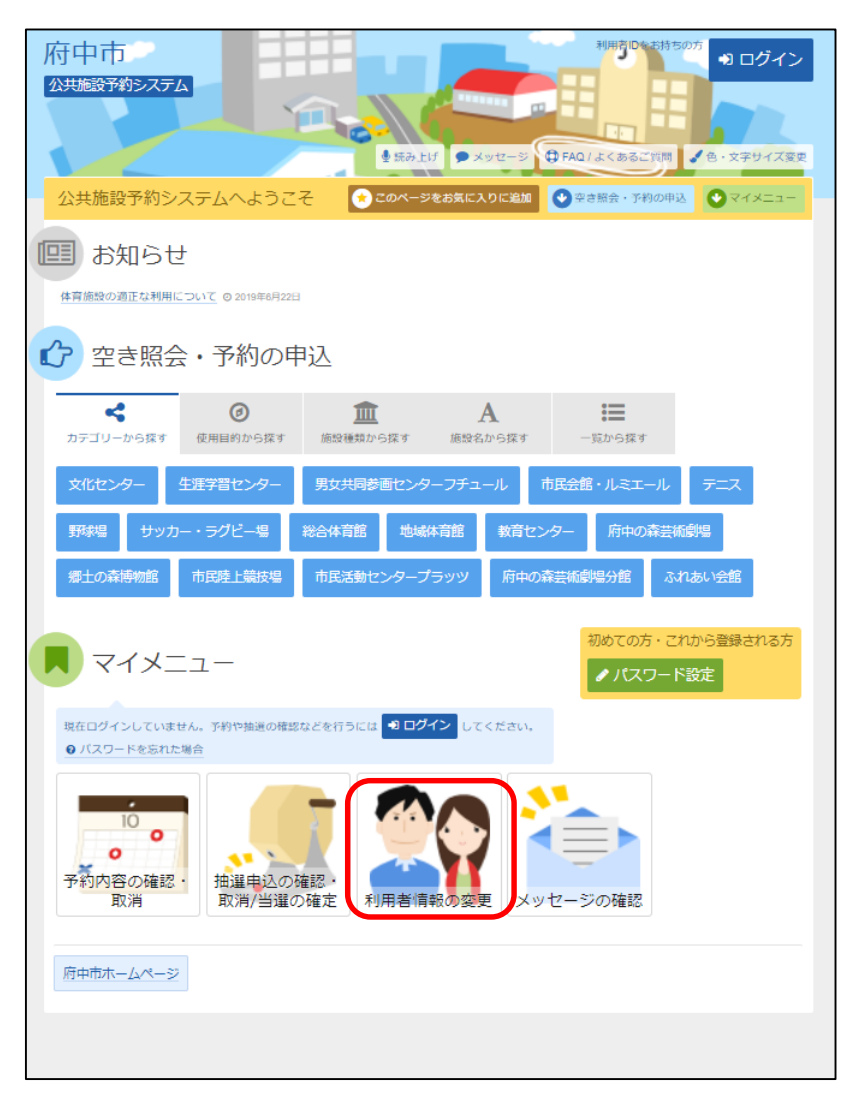

#### ②「パスワードの変更」を選択してください。

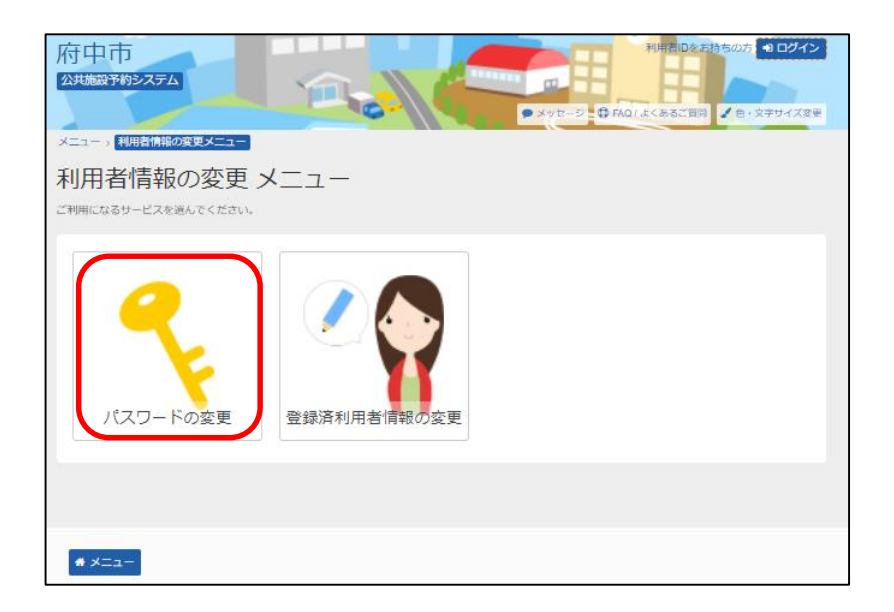

### ③ 利用者ID、パスワードを入力して「ログイン」を選択してください。

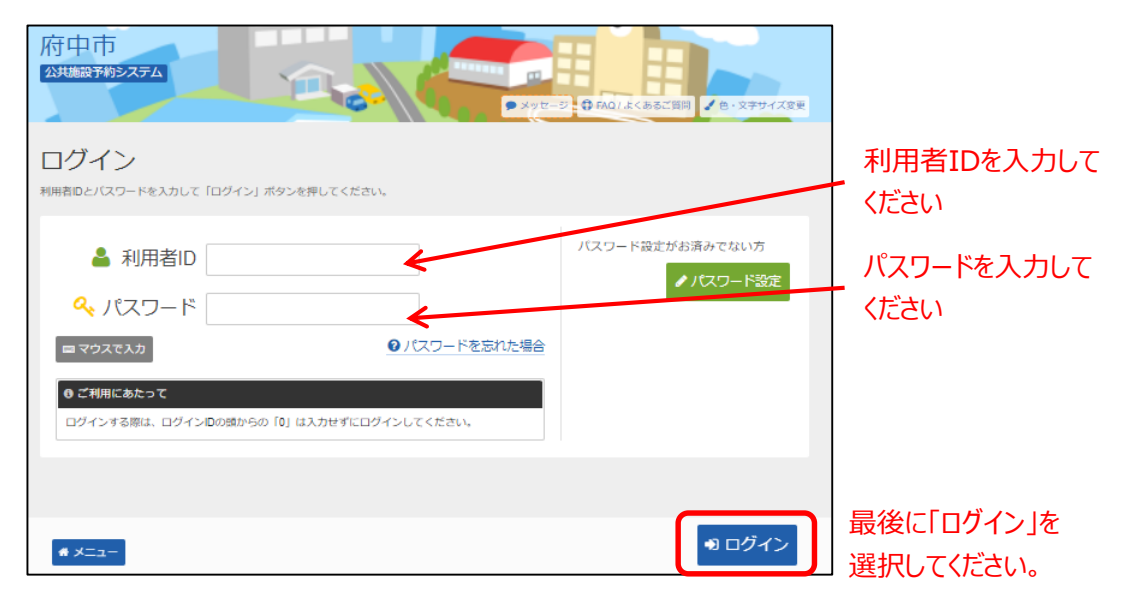

※既にログインしている場合は、この画面は表示されません。

④ 古いパスワードと新しいパスワードを入力して、「変更」を選択
 してください

| 府中市<br>公共施設予約システム                      | <ul> <li>○ 府中 大郎 さん</li> <li>○ 日 中 一 ク つ ク つ ト</li> </ul> |
|----------------------------------------|-----------------------------------------------------------|
| メニュー > 利用者情報の変更メニュー > パスワードの変更         |                                                           |
| パスワードの変更                               | 今まで入力していたパスワード                                            |
| 古いパスワードと新しいパスワードを入力して、「変更」ボタンを押してください。 | を入力してください。                                                |
| 🔍 古いパスワード 🞯                            | F                                                         |
| 🔍 新しいパスワード 🔤 📊                         | ☆ 4~4文字の半角数字                                              |
| 🔍 確認用 🚾                                | ☆ 確認のため同じパスワードを入力してください。                                  |
|                                        |                                                           |
| 変更したいパスワードを入力                          |                                                           |
| してください。                                |                                                           |
|                                        |                                                           |
|                                        | 最後に「変更」を                                                  |
| <b>*</b> ×=                            | 選択してください。                                                 |

# ※パスワードには、4桁の半角数字を設定してください。 例)1234

⑤ パスワードの変更が完了しました。 「メニューに戻る」を選択してください。

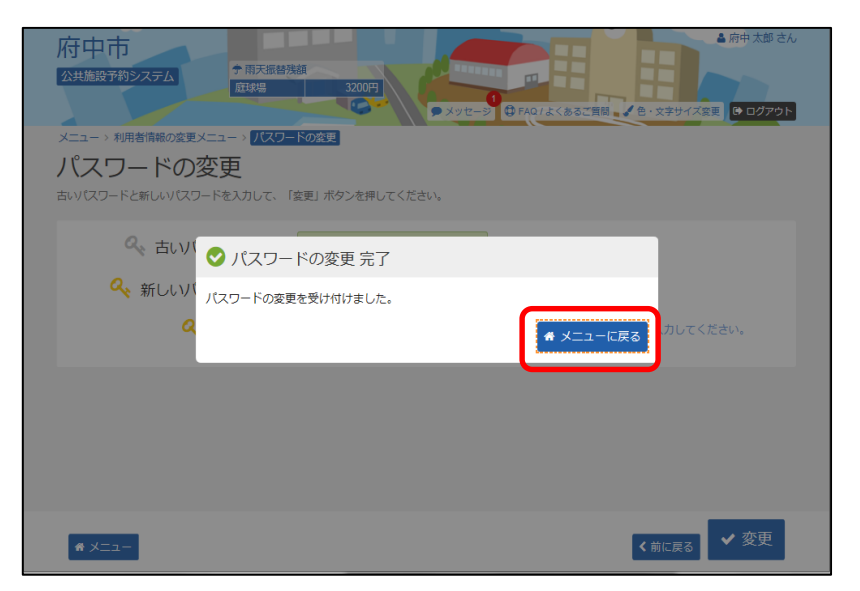

ログイン画面の「パスワードを忘れた場合」を選択してください。

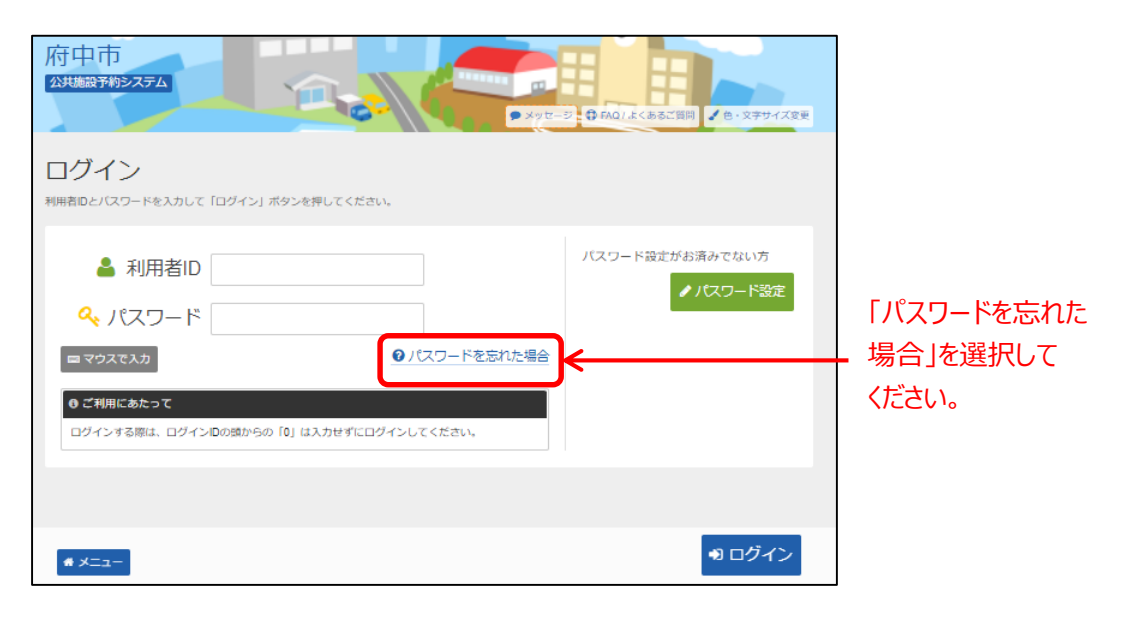

 利用者IDと登録済みメールアドレスを入力し、「問合せ」を 選択してください。

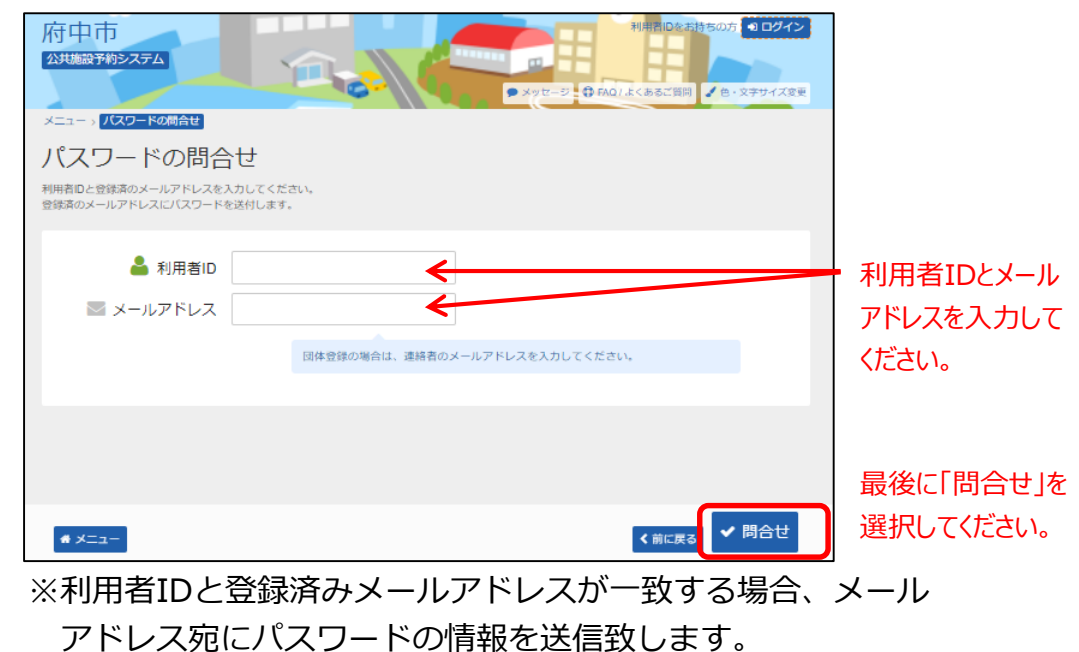

メールにてパスワードの内容をご確認ください。

### ③ パスワードの問合せが完了しました。 「メニューに戻る」を選択してください。

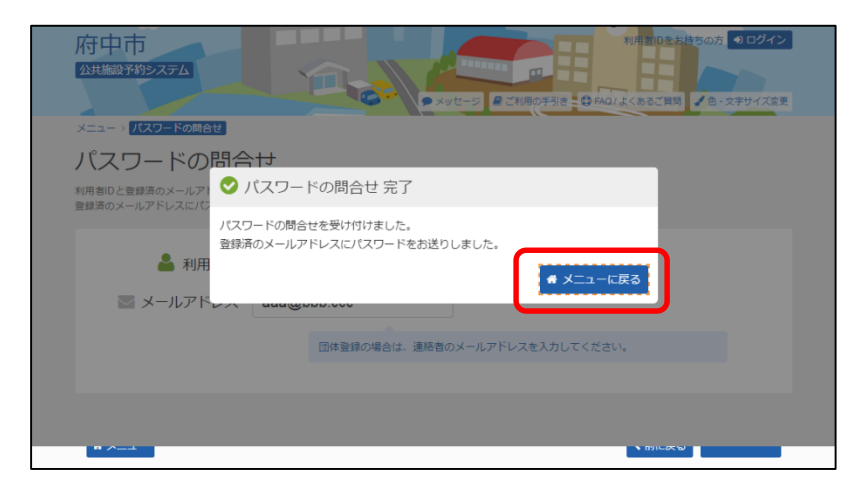

※メールアドレスが未登録の場合には、各施設にてパス ワードの初期化を行った後、第1章(2)の手順に 沿って、利用者ご自身にてパスワードの設定を行って いただくことになりますので、各施設へパスワードを 忘れた旨のご連絡をお願いします。

# (3) メールアドレスの変更

 「マイメニュー」の「利用者情報の変更」を選択して ください。

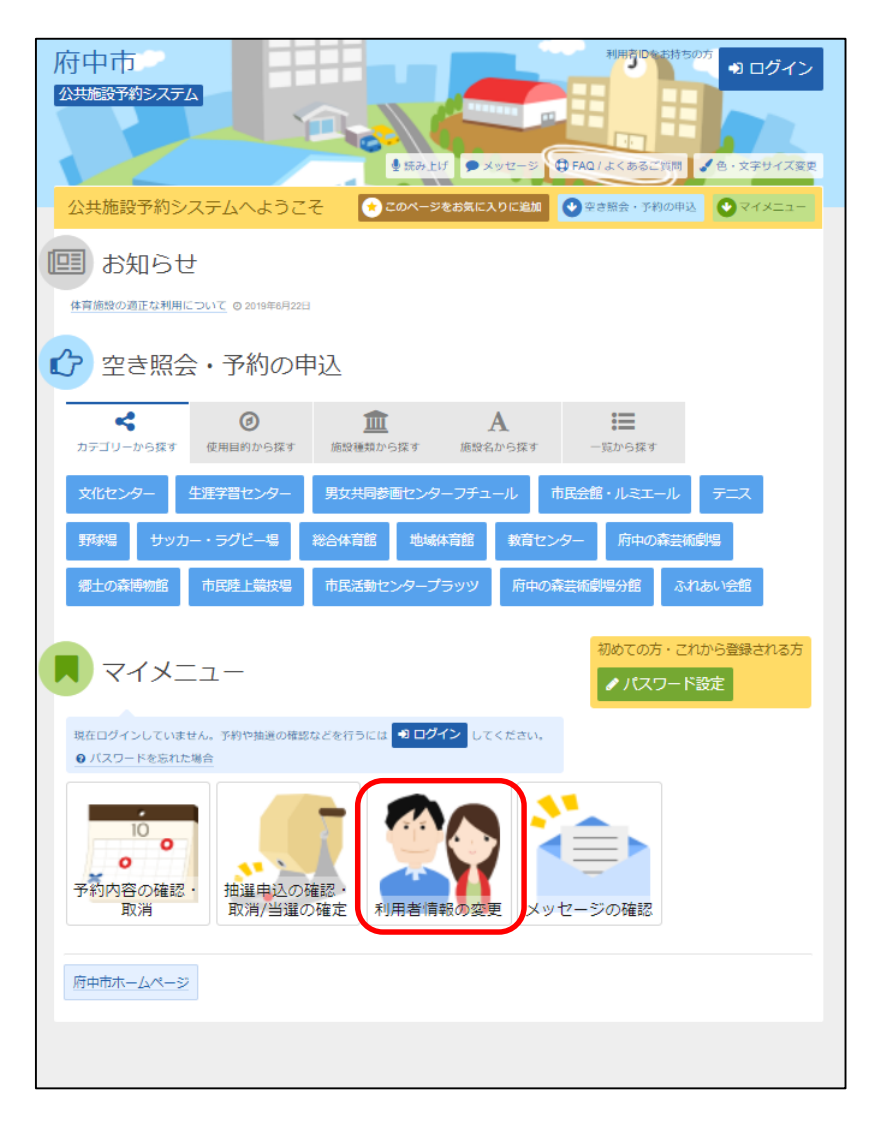

- 府中市
   10/2

   XUB207692/X1
   2 × vt 2 · ① FAQL&< & X = 2 · ① FAQL&< & X = 2 · ① FAQL&< & X = 2 · ① FAQL&< & X = 2 · ① FAQL&< & X = 2 · ① FAQL&< & X = 2 · ① FAQL&< & X = 2 · ① FAQL&< & X = 2 · ① FAQL&< & X = 2 · ① FAQL&< & X = 2 · ① FAQL&< & X = 2 · ① FAQL&< & X = 2 · ① FAQL&< & X = 2 · ① FAQL&</td>

   X = 1 · ① FADL&
   ※ vt 2 · ① FAQL&< & X = 2 · ① FAQL&</td>
   ※ vt 2 · ① FAQL&< & X = 2 · ① FAQL&</td>

   X = 1 · ① FADL
   ※ vt 2 · ① FAQL&
   ※ vt 2 · ① FAQL&
   ※ vt 2 · ① FAQL&

   X = 1 · ① FAQL
   ※ vt 2 · ① FAQL&
   ※ vt 2 · ① FAQL&
   ※ vt 2 · ① FAQL

   X = 1 · ① FAQL
   ※ vt 2 · ① FAQL
   ※ vt 2 · ① FAQL
   ※ vt 2 · ① FAQL

   X = 1 · ① FAQL
   ※ vt 2 · ① FAQL
   ※ vt 2 · ② FAQL
   ※ vt 2 · ② FAQL

   X = 1 · ② FAQL
   ※ vt 2 · ② FAQL
   ※ vt 2 · ③ FAQL
   ※ vt 2 · ③ FAQL
   ※ vt 2 · ③ FAQL

   X = 1 · ② FAQL
   ※ vt 2 · ③ FAQL
   ※ vt 2 · ③ FAQL
   ※ vt 2 · ③ FAQL
   ※ vt 2 · ③ FAQL

   X = 1 · ③ FAQL
   ※ vt 2 · ③ FAQL
   ※ vt 2 · ④ FAQL
   ※ vt 2 · ④ FAQL
   ※ vt 2 · ④ FAQL

   X = 1 · ③ FAQL
   ※ vt 2 · ④ FAQL
   ※ vt 2 · ⑤ FAQL
   ※ vt 2 · ⑥ FAQL
   ※ vt 2 · ⑥ FAQL

   X = 1 · ③ FAQL
   ※ vt 2 · ⑥ FAQL
   ※ vt 2 · ⑥ FAQL
   ※ vt 2 · ⑥ FAQL
   ※ vt 2 · ⑥ FAQL</
- ② 「登録済利用者情報の変更」を選択してください。

### ③ 「メールアドレス」を入力してください。

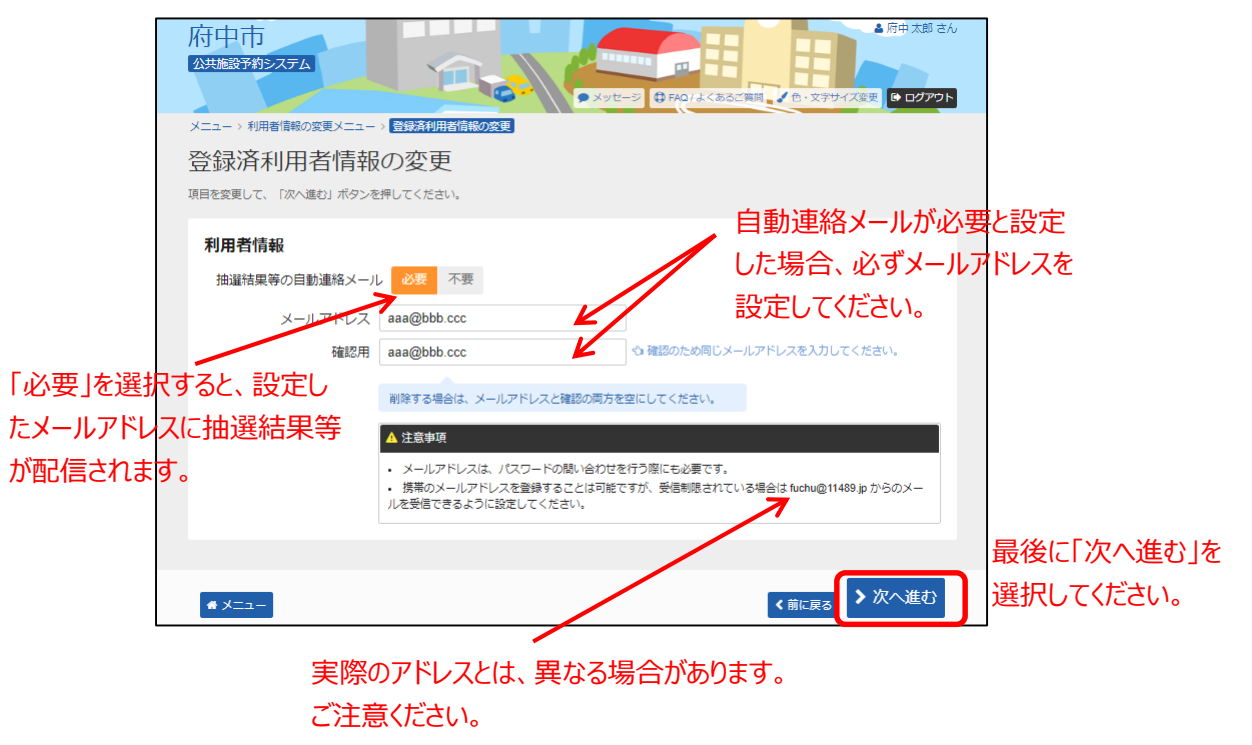

④ 変更したメールアドレス、メール通知が正しければ
 「変更」を選択してください。

| F             | 存中市<br>公共施設予約システム | <ul> <li>◆ 用天振替残額</li> <li>200円</li> <li>×ッセージ</li> <li>◆ FA01よくあるご質問</li> <li>◆ ウタサイズを更</li> <li>◆ ログアウト</li> </ul> |       |  |
|---------------|-------------------|----------------------------------------------------------------------------------------------------|-------|--|
| 2             |                   | 済利用者情報の変更 > < <p> 空鉄活利用者情報の変更確認</p>                                                                                  |       |  |
| 登録済利用者情報の変更確認 |                   |                                                                                                    |       |  |
| м             | 各を雑誌して、「変更」 小タフを押 |                                                                                                    |       |  |
|               | メールアドレス           | aaa@bbb.ccc                                                                                                    |       |  |
|               | メール通知             | 必要                                                                                                    |       |  |
|               |                   | · · · · · · · · · · · · · · · · · · ·                                                                                |       |  |
|               |                   |                                                                                                    |       |  |
|               |                   |                                                                                                    |       |  |
|               |                   |                                                                                                    |       |  |
|               |                   |                                                                                                    |       |  |
|               |                   |                                                                                                    |       |  |
|               |                   |                                                                                                    |       |  |
|               |                   |                                                                                                    | 最後に   |  |
|               | # ×===            | く前に 戻る   ✔ 変更                                                                                                    |       |  |
|               |                   |                                                                                                    | ┛ 選択し |  |

最後に「変更」を 選択してください。

# ⑤登録済利用者情報の変更が完了しました。 「メニューに戻る」を選択してください。

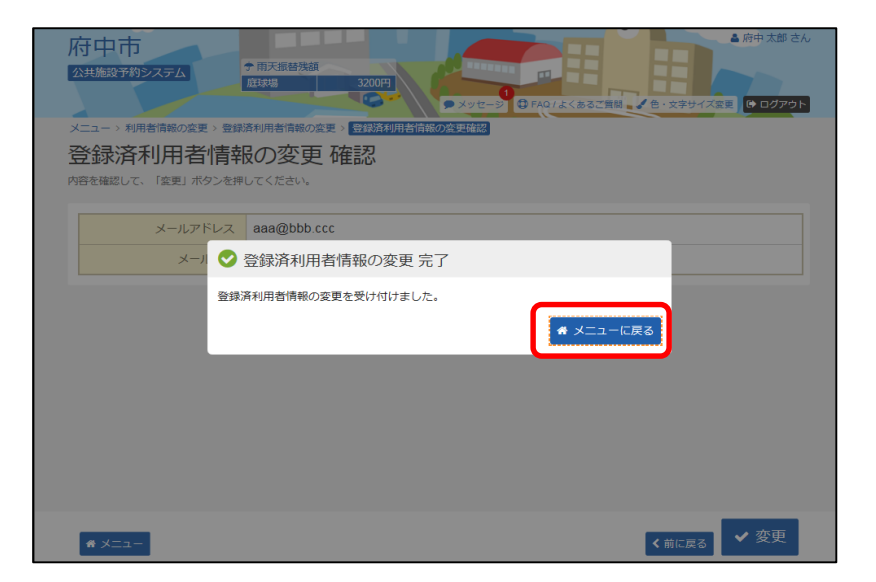